# **Trend Micro Apex Oneをご利用のお客様**

トレンドマイクロ社のApex Oneがインストールされているコンピュータで、TDSアプリのセットアップ時や起動時、または編集中に以下のようなエラーが発生し正常に動作しない場合がございます。

(必ずしもこのようなメッセージとは限りません)

| へ<br>実行しようとしているプロ<br>ます。プログラム作成元<br>す。このメッセージが表 | 25ラム」はランサムウェアなど未知の脅威の可能性があり<br>が信頼できる場合を除き、実行しないことをお勧めしま<br>示された場合の対処方法は、 <u>こちら</u> をご確認ください。 | 実行しようとしているプロ<br>ます。プログラム作成元<br>す。このメッセージが表 | 2グラムはランサムウェアなど未知の脅威の可能性があり<br>が信頼できる場合を除き、実行しないことをお勧めしま<br>示された場合の対処方法は、 <u>こちら</u> をご確認ください。 |                |
|-------------------------------------------------|------------------------------------------------------------------------------------------------|--------------------------------------------|-----------------------------------------------------------------------------------------------|----------------|
| 注意:残り時間内に許す                                     | 可をしない場合、プログラムは自動的にプロックされます。                                                                    | 注意:残り時間内に許可                                | Tをしない場合、ブログラムは自動的にブロックされます。                                                                   |                |
| プログラム:                                          | SETUP.EXE                                                                                      | プログラム:                                     | ESTM5EXA.EXE                                                                                  |                |
| パス:                                             | C:¥Users¥watanabe¥Downloads¥estm5tds_50                                                        | パス:                                        | C:¥TDS¥ESTM5TDS¥PROG¥                                                                         | ■ 計加 左注 1      |
| 理由:                                             | 新たなプログラムが検出されました                                                                               | 理由:                                        | 新たなプログラムが検出されました                                                                              | <b>刘処万法1</b> 八 |
| 対象:                                             | メールからのダウンロード                                                                                   | 対象:                                        | メールからのダウンロード                                                                                  |                |
| タイムアウト:                                         | 21                                                                                             | タイムアウト:                                    | 17                                                                                            |                |
|                                                 |                                                                                                |                                            |                                                                                               |                |
|                                                 | 今回のみ許可 今回のみブロック                                                                                |                                            | 今回のみ許可 今回のみブロック                                                                               |                |
|                                                 |                                                                                                |                                            |                                                                                               |                |

| <u>пп</u>                          |                                        |                                 |            |
|------------------------------------|----------------------------------------|---------------------------------|------------|
| 17- X                              | 1 <del>7-</del> X                      | I5- X                           |            |
| ReadDetast Error!<br>Open() failed | CalcParentTotal()<br>NodeNo not found! | WriteBlockに失敗しました。<br>BlockNo=3 | ▲ 対処方法 2 / |
| ОК                                 | ОК                                     | OK                              |            |

# 対処方法1

画面1

# ◆ セットアップ時の場合

TDSアプリケーションダウンロードサイトなどからダウンロードしたセットアップファイルを実行して 画面1 (左)が表示された場合は、ダウンロードしたZIPファイルの右クリックで [プロパティ]を開いて画面下部の「セキュリティ」内の「許可する」にチ

「ノロハティ」を開いて画面下部の「セキュリティ」内の「計可する」にナ ェックを付けて下さい。

| estm5tds_5<br>04.zip | <b>開く(O)</b><br>新しいウィンドウで開く(E)                      |
|----------------------|-----------------------------------------------------|
|                      | すべて展開(T)<br>スタートメニューにどン留めする<br>ビ 共有<br>プログラムから開く(H) |
|                      | アクセスを許可する(G) ><br>以前のバージョンの復元(V)                    |
|                      | 送3(N)<br>切り取り(T)<br>コピー(C)                          |
|                      | ショートカットの作成(S)<br>削除(D)<br>- 名前の変更(M)-               |
|                      | プロパティ(R)                                            |

|                | estm5tds_504.zip            |
|----------------|-----------------------------|
| ファイルの種類:       | 圧縮 (zip 形式) フォルター (.zip)    |
| プログラム:         | ■ エクスプローラー 変更(C)            |
| 場所:            | C:¥Users¥watanabe¥Downloads |
| サイズ:           | 5.25 MB (5,515,671 パイト)     |
| ディスク上<br>のサイズ: | 5.26 MB (5,517,312 パイト)     |
| 作成日時:          | 2023年1月17日、9:41:47          |
| 更新日時:          | 2023年1月17日、10:28:49         |
| アクセス日時:        | 2023年1月17日、10:28:49         |
| 属性:            | ] 読み取り実用(R). □ 厚しファイル(H)    |

# ◆ アプリ起動時の場合

インストールやリビジョンアップ後のアプリ起動時に **画面1**(右)のような画面が表示された場合はApex Oneのエージェント管理にて [挙動監視設定]の〔除外〕で承認済みプログラムにフルパスを登録します。

| 🥖 Trend Micro      | o Apex                                | One™          |                         |                  |                 |                  |                   |                                |                |                  |                                       |     |
|--------------------|---------------------------------------|---------------|-------------------------|------------------|-----------------|------------------|-------------------|--------------------------------|----------------|------------------|---------------------------------------|-----|
| 😌 ダッシュボード          | 診断                                    | エージ           | エント リ                   | コグ               | アップデート          | 管理               |                   | プラグイン                          | ヘルプ            |                  |                                       |     |
| エージェント管理           |                                       |               |                         |                  |                 |                  |                   |                                |                |                  |                                       |     |
| エージェントツリーからドメインまたは | ロンドポイントを                              | 「選択し、エージ      | 『ェントツリーの上!              | こ表示される           | タスクのうち1つを追      | <b>羅択してください。</b> |                   |                                |                |                  |                                       |     |
| エンドポイントの検索 Q       |                                       |               | 詳細検索                    |                  |                 |                  |                   |                                |                |                  |                                       |     |
| エージェントツリー表示 すべて表   | <del>.</del>                          | ~             |                         |                  |                 |                  |                   |                                |                |                  |                                       |     |
| ☆ステータス 🛛 ダスク 🔻     | 1000000000000000000000000000000000000 | <u>■</u> ログ ▼ | ミュージェン                  | トツリーの管           | 理 マ   🔂 エクス     | マポート (オート)       | к.10 Т            |                                | 17071.005      | 0.170            |                                       |     |
| V 👸 T              | FX1J/LJ                               | トホイント A       | 197771-5<br>190900K4500 | 24 vontamilie    | IPPFUX          | (守4)             | #ጥ ' F            | 下×1.7%7增                       | 接続状態           | GOLD             |                                       |     |
| 🗿 Tili järekee     | PROBOC                                | 🗟 ステータ)       | ζ                       | -24/11/00        | 100.006.027.04  | 211              | 10                | Talaphone                      | オンライン          | 1157-0-70-881-84 |                                       |     |
|                    |                                       | 回 タスク<br>総計設定 | •                       | 検索設定             |                 |                  | •                 |                                |                |                  |                                       |     |
|                    |                                       |               | •                       | Web/ピュ           | テーション設定         |                  | _                 |                                |                |                  |                                       |     |
|                    |                                       | 11-ジェ)        | 小ツリーの管理 ▶<br>-          | 機械学習             | 型検索設定           |                  |                   |                                |                |                  |                                       |     |
|                    |                                       |               | -1                      | 不審接続             | 監視設定            |                  | _                 |                                |                |                  |                                       |     |
|                    | 1                                     |               |                         | デバイスコ            | xxを<br>1ントロール設定 |                  | _                 |                                |                |                  |                                       |     |
|                    |                                       |               |                         | サンプルオ            | 送信              |                  |                   |                                |                |                  |                                       |     |
|                    |                                       |               |                         | アップデー            | トエージェント設定       |                  |                   |                                |                |                  |                                       |     |
|                    |                                       |               |                         | 確限とその<br>ighn+t- | 別他の設定           |                  | <b>X</b>          |                                |                |                  | -                                     |     |
|                    |                                       |               |                         | スパイウ             | 挙動監視語           | 安定               |                   |                                |                |                  |                                       | മ   |
|                    |                                       |               |                         | 信頼済み             | ❶ 追加サービ         | スが必要             |                   | 7                              | 承認済る           | み登録の操作方          | 方法はここでは省略させていただきま                     | ます。 |
|                    |                                       |               |                         | 設定のエ             | 1-1-            | 除外               |                   |                                |                |                  |                                       | -   |
|                    |                                       |               |                         | 設定の月             | 除外              |                  |                   |                                |                |                  |                                       | ^   |
|                    |                                       |               |                         |                  | ゴログラムオ          | ☆認またけ→に          | 1~7772            | ミーナ ネのゴロ                       | バラムの字全:        | たい(フを指定) ます 挙動彫想 | 1-11月前前1- オペイの通辺さみガログラムの実行が注意すれ オペイのサ | ;   |
|                    |                                       |               |                         |                  | ロックするブ          | ログラムの実行          | が阻止               | されます。その作                       | 也のApex One6    | の機能は、引き続き承認済みづ   | ログラムをチェックします。                         |     |
|                    |                                       |               |                         |                  | プログラムは          | のフルバスを入          | カしてく              | だきしょ: 🕕                        |                |                  |                                       |     |
|                    |                                       |               |                         |                  | C:¥TDS¥ES       | TM5TDS¥PRO       | ok≢Tren<br>G¥ESTM | 1d Micro#*.exe; \<br>15EXA.EXE | ,>¥Program ⊦ik | 🧧 [見積]           | Vの<br>場合                              |     |
|                    |                                       |               |                         |                  |                 |                  |                   |                                |                |                  |                                       |     |
|                    |                                       |               |                         |                  | 承認済             | みリストに追加          | ]                 | ブロックリ                          | ストに追加          | C:¥TDS¥ES        | STM5TDS¥PROG¥ESTM5EXA.EXE             |     |
|                    |                                       |               |                         |                  | 承認済みプ           | ログラム             |                   |                                |                | -                |                                       |     |
|                    |                                       |               |                         |                  | 名前              | プログラ             | ムのフル              | いえ                             |                |                  |                                       |     |
|                    |                                       |               |                         |                  | ESTM5EX4        | A.EXE C:¥TDS¥    | EST M51           | TDS¥PROG¥ES"                   | TM5EXA.EXE     |                  | <u></u>                               |     |
|                    |                                       |               |                         |                  |                 |                  |                   |                                |                |                  |                                       | ~   |
|                    |                                       |               |                         |                  |                 |                  |                   |                                |                |                  |                                       |     |
|                    |                                       |               |                         |                  | 保存              | キャンセ             | zili              |                                |                |                  |                                       |     |
|                    |                                       |               |                         |                  |                 |                  |                   |                                |                |                  |                                       |     |
|                    |                                       |               |                         |                  |                 |                  |                   |                                |                |                  |                                       |     |

上記は[見積] Vの例ですが、他のアプリでもこのようなメッセージが表示された場合には画面に表示されてい る パスとプログラム を連結したパス (C:¥TDS¥ESTM5TDS¥PROG¥ESTM5EXA.EXE) を承認済みリストに追 加して下さい。

| \rm 新たなプログき                                 | ラムが検出されました                                                                                    |
|---------------------------------------------|-----------------------------------------------------------------------------------------------|
| 実行しようとしているプロ<br>ます。プログラム作成元<br>す。このメッセージが表: | 25ラムはランサムウェアなど未知の脅威の可能性があり<br>が信頼できる場合を除き、実行しないにとをお勧めしま<br>示された場合の対処方法は、 <u>こちら</u> をご確認ください。 |
| 注意: 残り時間内に許す                                | Tをしない場合、プログラムは自動的にブロックされます。                                                                   |
| プログラム:                                      | ESTM5EXA.EXE                                                                                  |
| パス:                                         | C:¥TDS¥ESTM5TDS¥PROG¥                                                                         |
| 理由:                                         | 新たなプログラムが検出されました                                                                              |
| 対象:                                         | メールからのダウンロード                                                                                  |
| タイムアウト:                                     | 17                                                                                            |
|                                             | 今回のみ許可 今回のみブロック                                                                               |
| TREND   Apex O                              | ne                                                                                            |

間違いのないようにフルパスを入力して下さい。

# ▌ 対処方法 2

TDSアプリケーション起動中に 画面 2 が表示された場合は、Apex Oneのエージェント管理にてリアルタイム検索の除外リストに登録する必要があります。

#### ♦ 確認事項

まずTDSアプリの [**ファイル**] メニュー内 [**パス設定**] で以下の赤枠部分を確認して下さい。赤枠内に設定さ れているパスを検索除外のリストに登録します。画面にないアプリの場合も同様に確認して下さい。

#### ● [見積] Exa

| パス設定                                                                                     |                                                                                                    | ×     |
|------------------------------------------------------------------------------------------|----------------------------------------------------------------------------------------------------|-------|
| ーデータファイル用T<br>データ(D):<br>テキスト(T):<br>枠組み構成(F):                                           | フォルダ<br> C¥Users¥watanabe¥Documents¥Userデータ<br> C¥Users¥watanabe¥Documents¥Userデータ<br> C¥Users¥watanabe¥Documents¥Userデータ                                                                                            |       |
| - 作業ファイル用フ <del>。</del><br>- 一時ファイル(E):<br>作業データ(W):                                     | ៖ルダ<br> C:¥TDS¥ESTM4EXA¥TEMP<br> C:¥TDS¥ESTM4EXA¥WORK                                                                                                    |       |
| マスタファイル —<br>コードマスタ(C):<br>名称マスタ(N):<br>仕様マスタ(S):<br>単位マスタ(U):<br>備考マスタ(O):<br>細目マスタ(M): | C¥TDS¥NSUNMAST¥DATA¥CODEMAST.CDM<br>C¥TDS¥NSUNMAST¥DATA¥NAMEMAST.NMM<br>C¥TDS¥NSUNMAST¥DATA¥SPECMAST.SCM<br>C¥TDS¥NSUNMAST¥DATA¥UNITMAST.MUT<br>C¥TDS¥NSUNMAST¥DATA¥NOTEMAST.NTM<br>C¥TDS¥NSUNMAST¥DATA¥DTASMAST.DTM |       |
|                                                                                          | ОК                                                                                                    | キャンセル |

# ● [見積] V

| パス設定                                   |      | ×       |
|----------------------------------------|------|---------|
| データファイル マスタファイル システム                   | ファイル |         |
| システムパス(S)<br>C¥TDS¥ESTM5TDS¥PROG       |      |         |
| 作業ファイル用フォルダ(W)<br>C:¥TDS¥ESTM5TDS¥WORK |      |         |
| 一時ファイル用フォルダ(T)<br>C:¥TDS¥ESTM5TDS¥TEMP |      |         |
|                                        |      |         |
|                                        |      |         |
|                                        |      |         |
|                                        | ΟΚ   | キャンカル   |
|                                        | UK   | TVZ CIV |

#### ◎ [仕上]

| ファイルのパス設定                    |                                               |          | × |
|------------------------------|-----------------------------------------------|----------|---|
| ーデータファイル                     | C¥TDS¥DFSYSTDS¥DATA                           | 参照       |   |
| -マスタファイル<br>一般用(L)<br>共有用(S) | C#TDS#DFSYSTDS#MAST                           | 参照<br>参照 |   |
| 明細変換ファ                       | イルー<br>「C#TDS¥DFSYSTDS¥TEXT                   | 参照       |   |
| - 一時ファイル                     | C#TDS#DFSYSTDS#TEMP                           | 参照       |   |
| -作業ファイル<br>編集用(W)<br>演算用(M)  | C:#TDS¥DFSYSTDS¥WORK<br>C:#TDS¥DFSYSTDS¥TOTAL | 参照<br>参照 |   |
|                              | ОК                                            | キャンセル    |   |

### ◎ [外構]

| ファイルのパス設定                       | ×     |
|---------------------------------|-------|
| データファイル<br>C:¥TDS¥EXTRCTDS¥DATA | 参照    |
| - マスタファイル                       |       |
| C#TDS#EXTROTDS#MAST             | 参照    |
| - 明細変換ファイル<br>                  | 参照    |
| - 作業ファイル                        |       |
| 編集用(W) C¥TDS¥EXTRCTDS¥WORK      | 参照    |
| 演算用(M) C¥TDS¥EXTRCTDS¥TOTAL     | 参照    |
| ОК                              | キャンセル |

### 次頁で設定方法について説明しています

# ♦ 設定方法

Apex Oneのエージェント管理にて [リアルタイム検索設定]の [検索除外リスト(ディレクトリ)] でパスを 設定します。

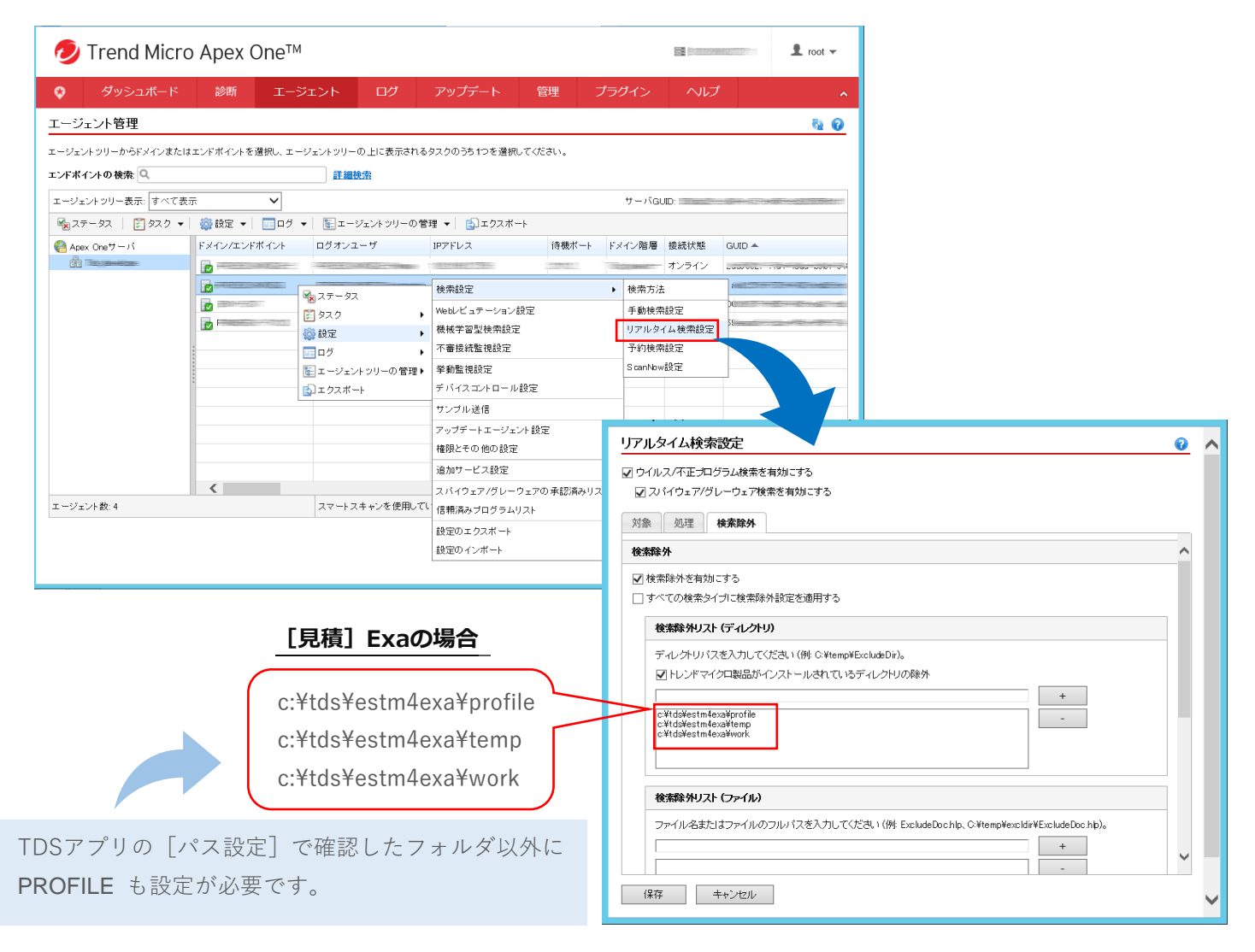

| [見積] Vの場合               | [仕上] の場合                | [外構] の場合                | [躯体] の場合               |
|-------------------------|-------------------------|-------------------------|------------------------|
| c:¥tds¥estm5tds¥profile | c:¥tds¥dfsystds¥temp    | c:¥tds¥extrctds¥temp    | c:¥tds¥rcsystds¥temp   |
| c:¥tds¥estm5tds¥temp    | c:¥tds¥dfsystds¥total   | c:¥tds¥extrctds¥total   | c:¥tds¥rcsystds ¥total |
| c:¥tds¥estm5tds¥work    | c:¥tds¥dfsystds¥work    | c:¥tds¥extrctds¥work    | c:¥tds¥rcsystds ¥work  |
| [明細変換] の場合              | [単価比較] の場合              | [改修] の場合                |                        |
| c:¥tds¥estmgate¥profile | c:¥tds¥subprice¥profile | c:¥tds¥rprwktds¥profile |                        |
| c:¥tds¥estmgate¥work    | c:¥tds¥subprice¥temp    | c:¥tds¥rprwktds¥total   |                        |
|                         | c:¥tds¥subprice¥work    | c:¥tds¥rprwktds¥work    |                        |

# 入力間違いがあると検索除外されませんので注意して下さい

ご迷惑おかけいたしますがよろしくお願いいたします。

# Trend Micro ビジネスセキュリティをご利用のお客様

トレンドマイクロ社のビジネスセキュリティがインストールされているコンピュータで、TDSアプリの起動時や 編集中に以下のようなエラーが発生し正常に動作しない場合がございます。

| 画面                                 |                              |                                                                                                    | (必-                   |
|------------------------------------|------------------------------|----------------------------------------------------------------------------------------------------|-----------------------|
| I7- X                              | 1 <del>7</del> -             | X I7-                                                                                                    | ×                     |
| ReadDetast Error!<br>Open() failed | CalcParentTo<br>NodeNo not f | iotal()<br>found! (in the second second | Blockに失敗しました。<br>lo=3 |
| ОК                                 |                              | ОК                                                                                                    | OK                    |

## ♦ 確認事項

まずTDSアプリの [**ファイル**] メニュー内 [**パス設定**] で以下の赤枠部分を確認して下さい。赤枠内に設定さ れているパスを検索除外のリストに登録します。画面にないアプリの場合も同様に確認して下さい。

#### ● [見積] Exa

| ス設定                   |                                                                          |       |
|-----------------------|--------------------------------------------------------------------------|-------|
| -データファイル用:<br>データ(D): | 7ォルダーー                                                                   |       |
| テキスト(T):<br>枠組み構成(F): | C¥Users¥watanabe¥Documents¥Userデータ<br>C¥Users¥watanabe¥Documents¥Userデータ |       |
| - 作業ファイル用フ:           | ะ<br>หม <sub>ี่</sub> มี                                                 |       |
| 一時ファイル(E):            | C:¥TDS¥ESTM4EXA¥TEMP                                                     |       |
| 作業データ(W):             | C:¥TDS¥ESTM4EXA¥WORK                                                     |       |
| -マスタファイル —            |                                                                          |       |
| コードマスタ(0):            | C:¥TDS¥NSUNMAST¥DATA¥CODEMAST.CDM                                        |       |
| 名称マスタ(N):             | C:¥TDS¥NSUNMAST¥DATA¥NAMEMAST.NMM                                        | ]     |
| 仕様マスタ(S):             | C#TDS#NSUNMAST#DATA#SPECMAST.SCM                                         |       |
| 単位マスタ(U):             | C:¥TDS¥NSUNMAST¥DATA¥UNITMAST.MUT                                        |       |
| 備考マスタ(0):             | C:¥TDS¥NSUNMAST¥DATA¥NOTEMAST.NTM                                        |       |
| 細目マスタ(M):             | C#TDS¥NSUNMAST¥DATA¥DTASMAST.DTM                                         |       |
|                       | ОК                                                                       | キャンヤル |

#### ● [見積] V

| パス設定                                   | ĸ |
|----------------------------------------|---|
| データファイル マスタファイル システムファイル               |   |
| システムパス(S)<br>C¥TDS¥ESTM5TDS¥PROG       |   |
| 作業ファイル用フォルダ(W)<br>C:¥TDS¥ESTM5TDS¥WORK |   |
| 一時ファイル用フォルダ(T)<br>C:¥TDS¥ESTM5TDS¥TEMP |   |
|                                        |   |
|                                        |   |
|                                        |   |
| ОК <b>*</b> +у/±и                      |   |

## ◎ [仕上]

| ファイノ         | レのパス設定                       |                                                     | × |
|--------------|------------------------------|-----------------------------------------------------|---|
| 7            | "ータファイル                      | C¥TDS¥DFSYSTDS¥DATA 参照                              |   |
| 4<br>-<br>-  | 'スタファイル<br>→般用(L)<br>共有用(S)  | C.¥TDS¥DFSYSTDS¥MAST 参照 参照                          |   |
| - 8 F        | 1細変換ファ-                      | イル<br>C*TDS*DFSYSTDS*TEXT                           |   |
|              | ・時ファイルー                      | C¥TDS¥DFSYSTDS¥TEMP 参照                              |   |
| —作<br>新<br>注 | E業ファイル -<br>編集用(₩)<br>寅算用(M) | C¥TDS¥DFSYSTDS¥WORK 参照_<br>C¥TDS¥DFSYSTDS¥TOTAL 参照_ |   |
|              |                              | OK ++>セル                                            |   |

#### ◎ [外構]

| ファイルのパス設定                    | ×     |
|------------------------------|-------|
| データファイル                      | ÷.077 |
|                              |       |
| C#TDS#EXTRCTDS#MAST          | 参照    |
|                              |       |
| ー 明細変換ファイル                   | 参照    |
| -作業ファイル                      |       |
| 編集用(W) C:¥TDS¥EXTRCTDS¥WORK  | 参照    |
| 演算用(M) C.¥TDS¥EXTRCTDS¥TOTAL | 参照    |
| ОК                           | キャンセル |

次頁で設定方法について説明しています

#### ♦ 設定方法

以下の画面にて設定を行います。

c:¥tds¥estm4exa¥temp

c:¥tds¥estm4exa¥work

 【検索除外リスト】の[リアルタイム検索/予約検索/手動検索]で +追加 をクリックして以下のフォル ダを登録して下さい。

| ▶ [見積] Exaの場合           | ▶ [見積] Vの場合       |
|-------------------------|-------------------|
| c:¥tds¥estm4exa¥profile | c:¥tds¥estm5tds¥p |

c:¥tds¥estm5tds¥profile c:¥tds¥estm5tds¥temp c:¥tds¥estm5tds¥work TDSアプリの [パス設定] で確認した フォルダ以外に PROFILE も設定が必要です。

② [検索除外リスト]の [挙動監視] 「承認済みプログラムリスト」の +追加 をクリックして以下のファイ

ルを登録して下さい。

▶ [見積] Exaの場合

c:¥tds¥estm4exa¥prog¥estm4exa.exe

# ▶ [見積] Vの場合

c:¥tds¥estm5tds¥prog¥estm5exa.exe

| <                                                                                                    | ポリシーの設定: デバイス (初期設定) ×                                                                                                    |
|----------------------------------------------------------------------------------------------------|----------------------------------------------------------------------------------------------------|
| <ul> <li>の ダッシュボード</li> <li>① セキュリティエー…</li> <li>会 ユーザ</li> <li>図 ポリシー</li> <li>ひ レポート</li> <li>ご ログ</li> <li>(2) 管理</li> </ul> | ポリシーの設定: デバイス (初期設定)       ×         ・ 対象とサービスの設定       検索除外リスト       ⑦         ・ 対象とサービスの設定       ●       105 0       ⑦         ・ 検索除外リスト       第       第       105 0       ⑦         ・ 検索除水       ●       ●       105 0       ⑦         ・ 検索除水       ●       ●       ●       ●       ●       ●       ●       ●       ●       ●       ●       ●       ●       ●       ●       ●       ●       ●       ●       ●       ●       ●       ●       ●       ●       ●       ●       ●       ●       ●       ●       ●       ●       ●       ●       ●       ●       ●       ●       ●       ●       ●       ●       ●       ●       ●       ●       ●       ●       ●       ●       ●       ●       ●       ●       ●       ●       ●       ●       ●       ●       ●       ●       ●       ●       ●       ●       ●       ●       ●       ●       ●       ●       ●       ●       ●       ●       ●       ●       ●       ●       ●       ●       ●       ●       ●       ●       ●       ●                                                                                                    |
|                                                                                                    | <ul> <li>● アブリケーションコントロール</li> <li>● アブリケーショントロール</li> <li>● アブリケーショントロール</li> <li>● アブリケーショントロール</li> <li>● オジルスト</li> <li>● 水ボイウェア/グレーウェア</li> <li>● オジルスト</li> <li>● オジルスト</li>     &lt;</ul> |
|                                                                                                    | With With With With With With With With                                                                                                    |

#### 入力間違いがあると検索除外されませんので注意して下さい